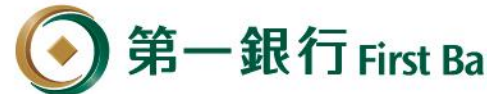

## 第一銀行 First Bank 一銀行動支付( 🎝 🖓 🆓 Pay) 第e行動及 iLEO APP

₿請於下載APP後·先完成 ● 第e行動「e指通」 ❷iLEO「裝置綁定」 交易安控設定或SSL申請。

111/4/21版

## **ileo** APP 介接 Paytax 繳稅平台 審查文件

就在你左右 Always with you

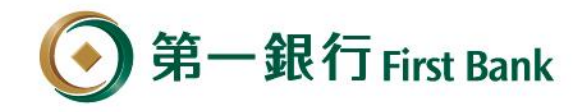

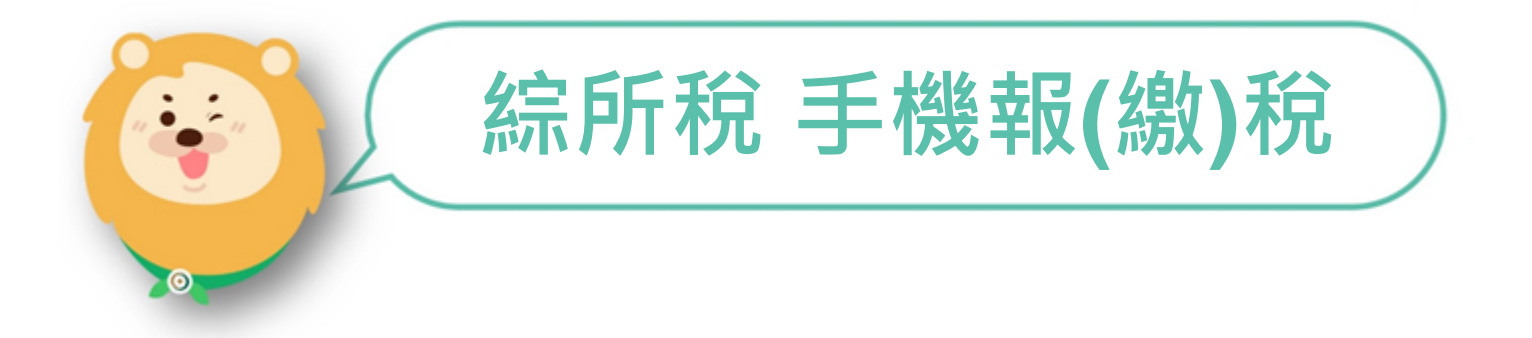

就在你左右 Always with you

## 登入『綜合所得稅電子結算申報繳稅』系統

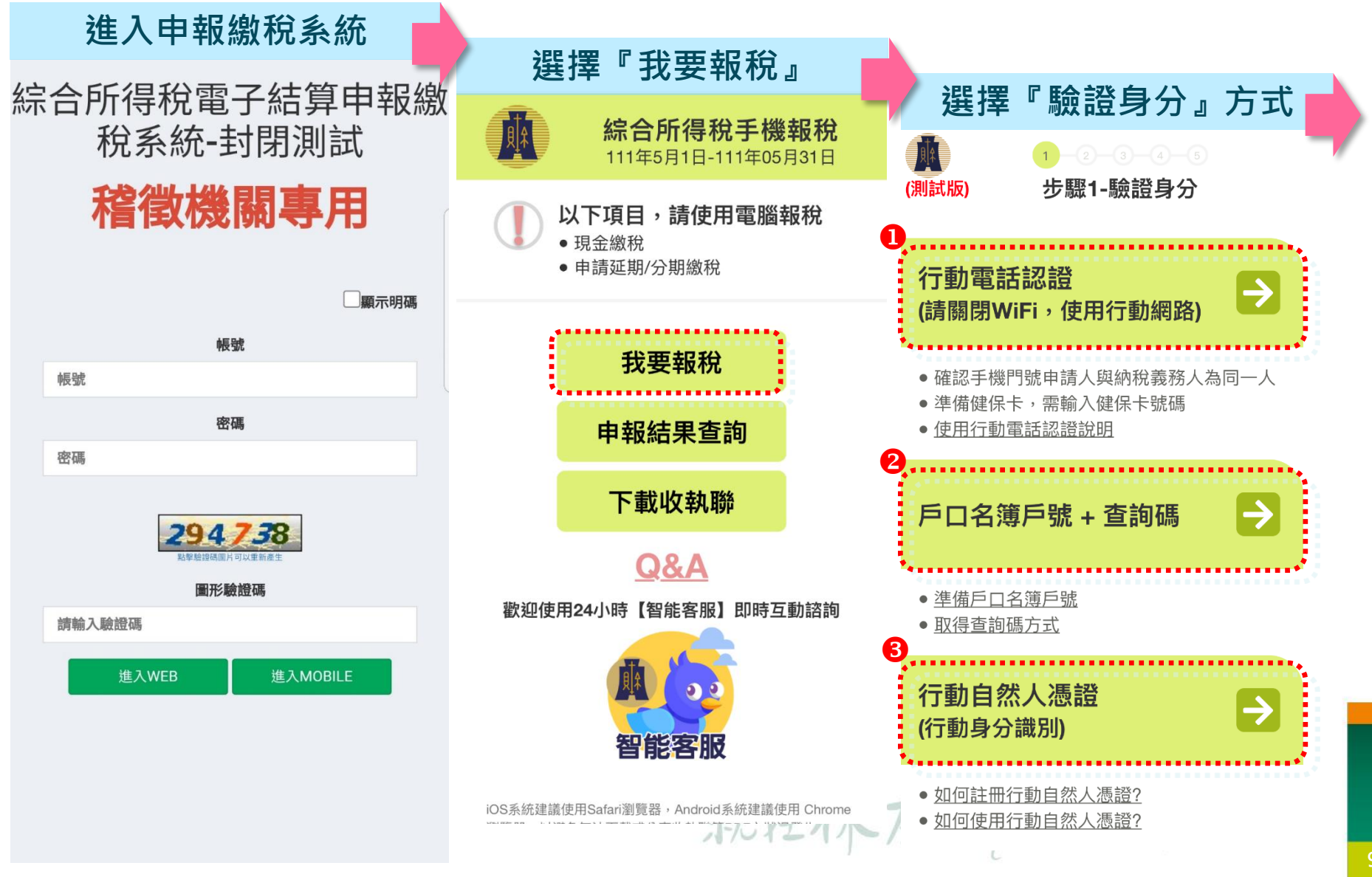

## 選擇繳稅方式、行動支付業者及退稅資料填寫

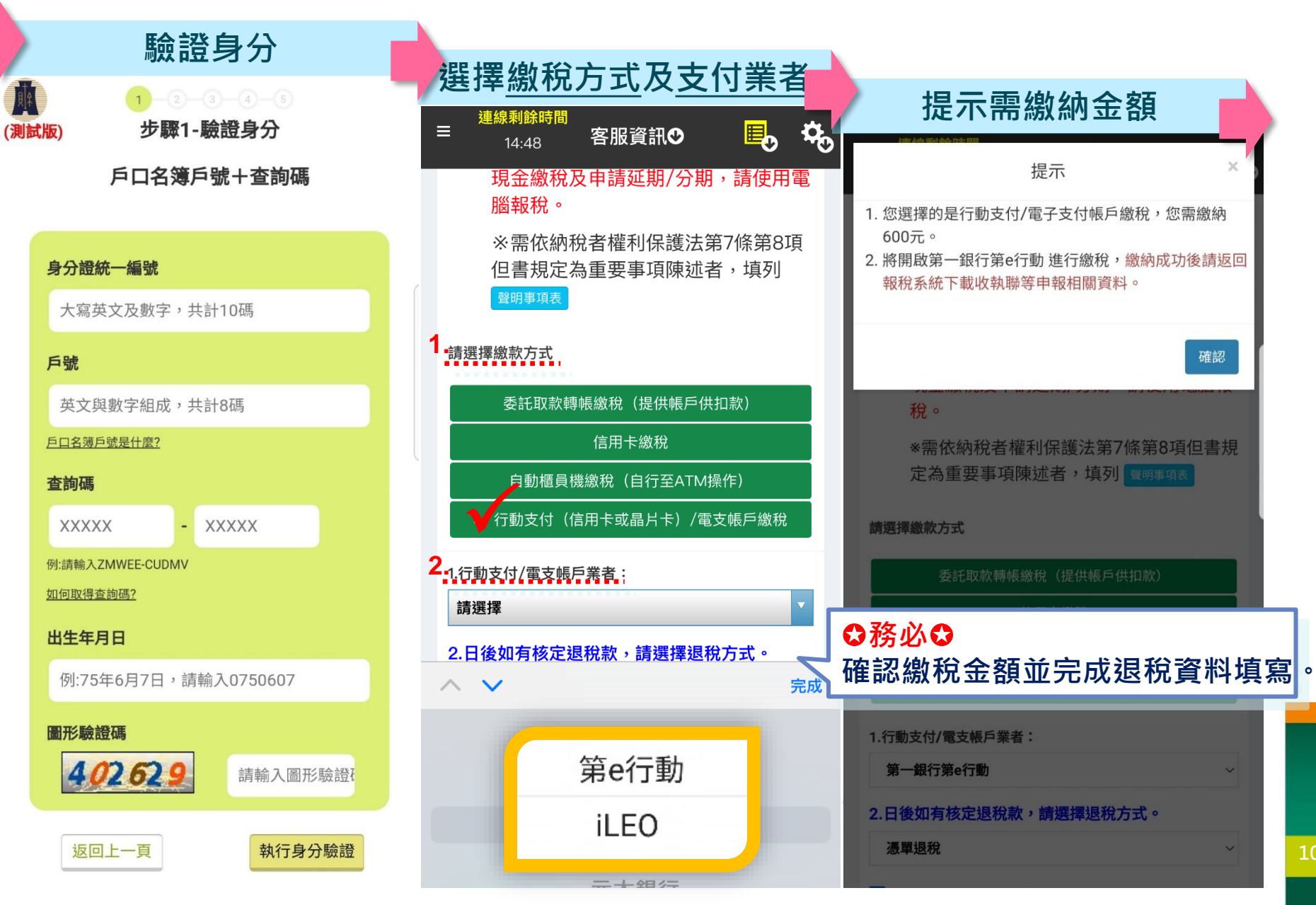

| 請先確認『納稅』                  | 養務人身分證統-                                                                                                    | -編號』再付款                                                                                                    |
|---------------------------|----------------------------------------------------------------------------------------------------|----------------------------------------------------------------------------------------------------|
|                           | 支付方式                                                                                                    | t(二擇一)                                                                                                    |
| <b>用</b> 啟APP             | ①銀行帳戶付款                                                                                                    | ②信用卡付款                                                                                                    |
|                           | く 付款資訊                                                                                                    | < 付款資訊                                                                                                    |
|                           | ▲ 銀行帳戶 ■ 信用卡                                                                                                    | 血 銀行帳戶                                                                                                    |
|                           | 明細<br>繳款類別 15001<br>綜合所得稅結算申報自繳稅款<br>所屬年度 110                                                                           | 明細<br>繳款類別 15001<br>綜合所得稅結算申報自繳稅款<br>所屬年度 110                                                                                  |
| 要在「第e行動」中打開此網頁嗎?<br>取消 打開 | 納稅義務人身分證統一編號 同存款人 □<br>納稅義務人身分證統一編號                                                                                     | 納稅義務人身分證統一編號 同持卡人 ☑<br>↓↓↓↓0077555                                                                                             |
|                           | 付款<br>600                                                                                                    | 付款<br><b>⑤ 600</b>                                                                                                    |
|                           | <ul> <li>比心提醒</li> <li>1.以晶片金融卡帳戶繳納綜所稅自繳稅款請輸入納<br/>稅義務人身分證統一編號。</li> <li>2.逾期繳納、外僑案件,無法利用本項服務繳稅。</li> <li>取消</li> </ul> | <ul> <li>貼心提醒</li> <li>1.以信用卡繳納綜所稅自繳稅款請輸入持卡人身分<br/>證統一編號。(限納稅義務人本人或配偶)</li> <li>2.逾期繳納、外僑案件,無法利用本項服務繳稅。</li> <li>取消</li> </ul> |

## 交易成功導回綜合所得稅手機報稅系統——列印收執聯

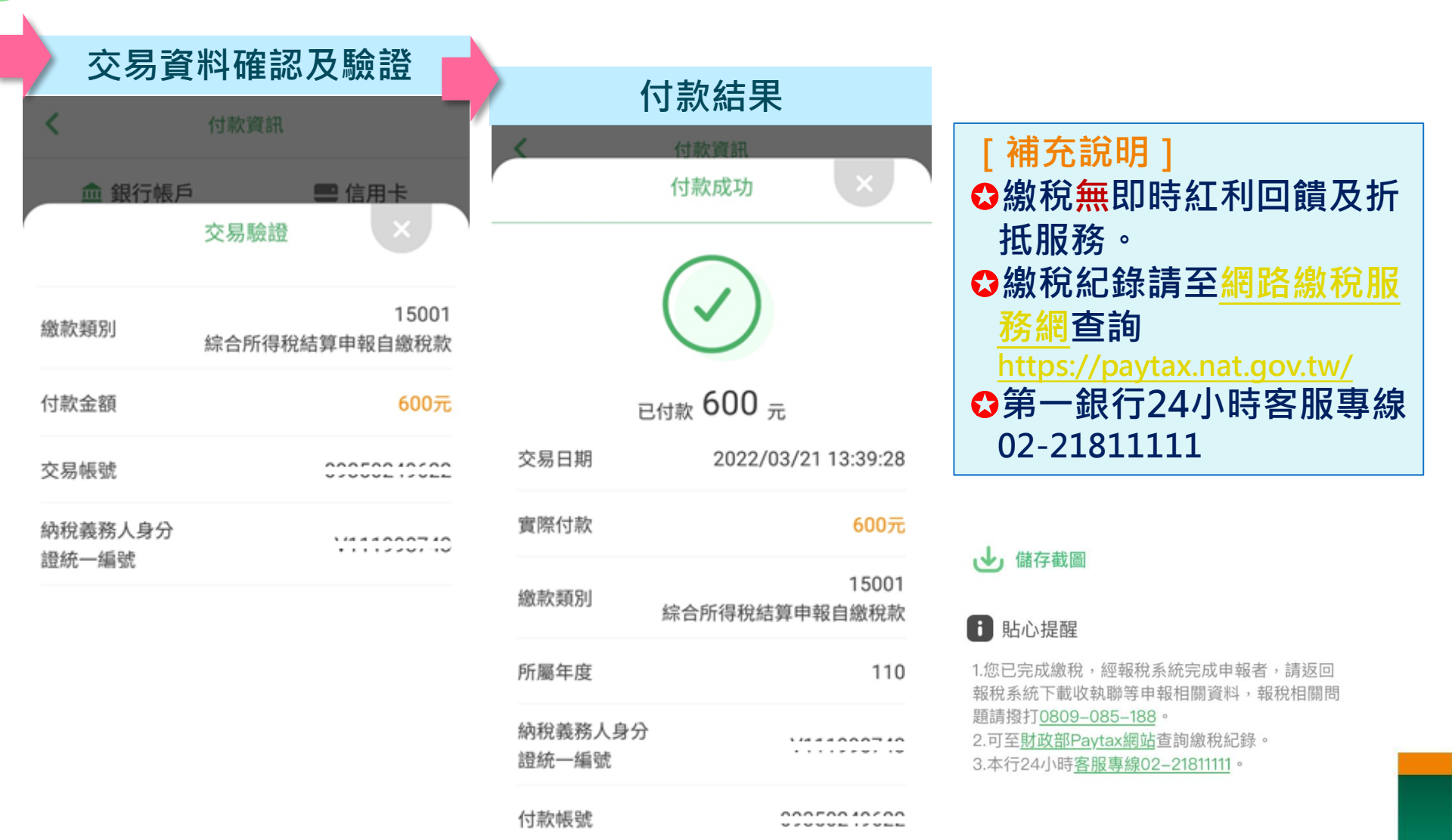

確認付款

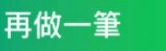

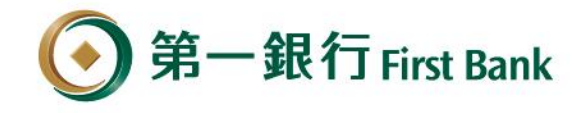

#### 提供多重繳稅提醒及提示服務

[提醒]

[失敗] 非納稅義務人或配偶身分 證統一編號 **血** 銀行帳戶 ■ 信用卡 明細 繳款類別 15001 綜合所得稅結算申報自繳稅款 所屬年度 110 提醒 [E603]-支付APP輸入之身分證號與報稅 系統申報資料之納稅義務人或配偶不符 確定 6 貼心提醒 1. 以晶片金融卡帳戶繳納綜所稅自繳稅款請輸入納 稅義務人身分證統一編號。 2. 逾期繳納、外僑案件,無法利用本項服務繳稅。

#### [提醒] 繳納非本人稅款 付款資訊 < 俞 銀行帳戶 ■ 信用卡 09350249622 明細 15001 繳款類別 綜合所得稅結算申報自繳稅款 所屬年度 110 提示訊息 納秩 提醒您,您非納稅義務人本人,請先確 認納稅義務人繳稅紀錄,如有繳納紀 錄,請以差額進行本次交易(相關繳納 明細請至 PAYTAX 網站查詢)。 付款 確定 取消 1 貼心提醒 1.以晶片金融卡帳戶繳納綜所稅自繳稅款請輸入納稅

 以晶片金融卡帳戶繳納綜所稅自繳稅款請輸入納稅 義務人身分證統一編號。
 逾期繳納、外僑案件,無法利用本項服務繳稅。

#### 已繳納稅額(差額繳稅) < **血** 銀行帳戶 ■ 信用卡 明細 繳款類別 15001 綜合所得稅結算申報自繳稅款 所屬年度 110 提醒 提醒您,您累計已繳納稅額69,240 元,請先確認須繳納金額,再進行本 次交易(相關繳納明細請至Paytax網站 https://paytax.nat.gov.tw/ 查詢)。 確定 1 貼心提醒 1. 以晶片金融卡帳戶繳納綜所稅自繳稅款請輸入納 稅義務人身分證統一編號。 2. 逾期繳納、外僑案件,無法利用本項服務繳稅。

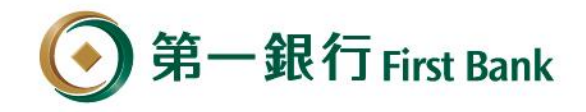

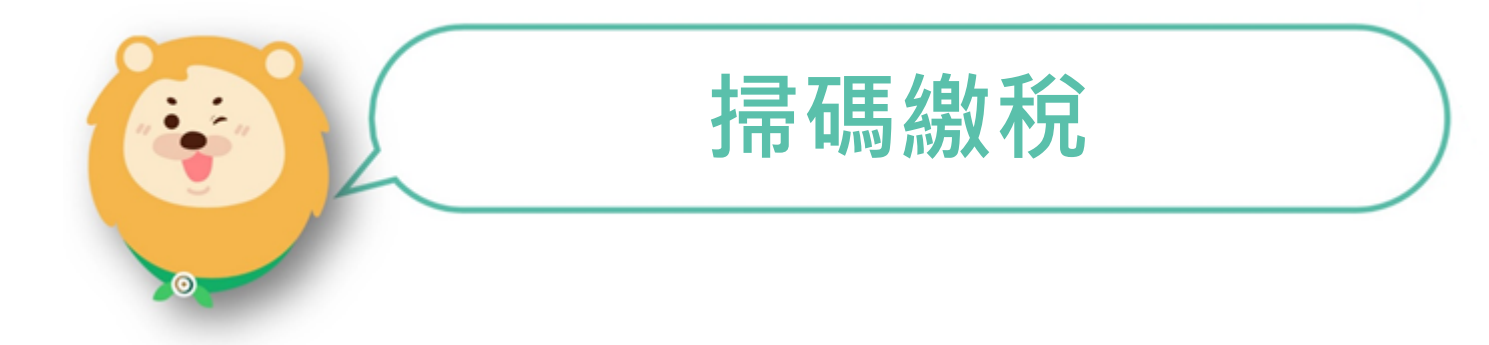

就在你左右 Always with you

## 繳稅流程 1/3

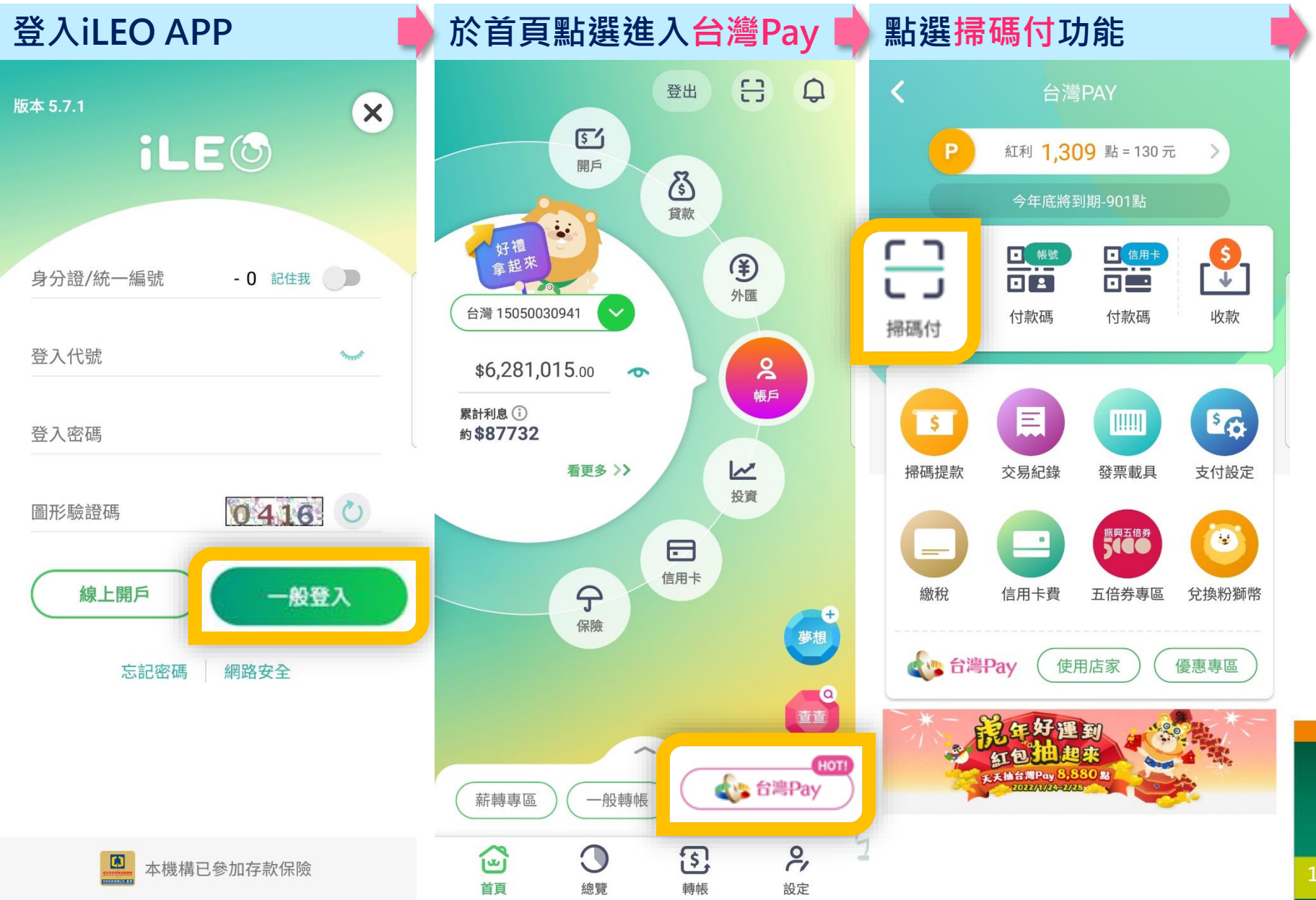

## **繳稅流程** 2/3

| 稅單QRCode置掃描框內                                                                                                    |           | 3                                        | を易結果                             |
|----------------------------------------------------------------------------------------------------|-----------|------------------------------------------|----------------------------------|
| 無 SIM 卡 <b>マ</b> 上午 11:42 ● 96% <b>ご</b>                                                                                                    |           | <                                        | 付款資訊                             |
| <b>S</b> ×                                                                                                    |           |                                          | 付款成功                             |
|                                                                                                    |           |                                          | $\bigcirc$                       |
|                                                                                                    |           | E                                        | 2011 10 元                        |
|                                                                                                    | 付款資訊頁     | 交易日期                                     | 2022/04/14 10:54:36              |
|                                                                                                    | 六見溶料確認及驗證 | 紅利折抵                                     | 0點=0元                            |
|                                                                                                    | 义勿貝叶唯心仪赋昭 | 實際付款                                     | 10元                              |
| 掃描台灣Pay QRCode                                                                                                    |           | 繳稅類別                                     | 15001<br>綜合所得稅結算申報自繳稅款           |
|                                                                                                    |           | 所屬年度                                     | 110                              |
|                                                                                                    |           | 納稅義務人                                    | Q151522282                       |
|                                                                                                    |           | 交易帳號                                     | 09368000065                      |
| 收款碼相簿選取                                                                                                    |           | → 儲存截圖                                   |                                  |
|                                                                                                    |           | 1 貼心提醒                                   |                                  |
| 「「「「「「」」」」<br>「「「「」」」」<br>「「」」」」<br>「「」」」」<br>「」」」<br>「」」」<br>「」」」<br>「」」」<br>「」」」<br>「」」」<br>「」」」<br>「」」」<br>「」」」<br>「」」」<br>「」」」<br>「」」」<br>「」」」<br>「」」」<br>「」」」<br>「」」」<br>「」」」<br>「」」」<br>「」」」 |           | 1. 可至 <u>財政部Pa</u><br>2. 本行24小時 <u>客</u> | /tax網站查詢繳稅紀錄。<br>服專線02-21811111。 |
|                                                                                                    | 就在你在      | 查詢記錄                                     | 再做一筆                             |

|        | 会響Pay                                                                      | (國)15001「綜合所得                                                       | 稅結算申報自繳稅款」                                                                                             |
|--------|----------------------------------------------------------------------------|---------------------------------------------------------------------|----------------------------------------------------------------------------------------------------|
|        | 付款資訊頁 🛛 🛑                                                                  | 交易資料確認及驗證 🏓                                                         | 交易結果                                                                                                   |
|        | く 付款資訊                                                                     | く付款資訊                                                               | 付款成功                                                                                                   |
|        | ▲ 銀行帳戶 ● 信用卡 綜合所得稅結算甲報目繳稅款                                                 | 交易驗證 ×                                                              |                                                                                                    |
|        | 所屬年度 110                                                                   | 繳款類別 15001綜合所得稅結算申報自<br>繳稅款                                         |                                                                                                    |
|        | 納稅義務人身分證統一 同存款人 🗌                                                          | 付款金額 10元                                                            | 已付款 10元                                                                                                |
|        | 納稅義務人身分證統一編號                                                               | 交易帳號 09368000065<br>納稅義務人身 A166666663                               | 交易日期 2022/04/21 11:34:24                                                                               |
|        | 付款                                                                         | <sup>分證統一編號</sup><br><b>注音」                                    </b> | 實際付款 10元                                                                                               |
|        | 輸入金額                                                                       | 務人身分證統一編號』正確                                                        | 繳款類別 综合所得稅結算申報自繳稅款                                                                                     |
|        |                                                                            |                                                                     | 所屬年度 110                                                                                               |
|        | 取消 下一步                                                                     |                                                                     | 納稅義務人身 A166666663 分證統一編號                                                                               |
| 銀      |                                                                            |                                                                     | 付款帳號 09368000065                                                                                       |
| 行      | □ 知心旋進 1以品片全融七帳戶繳納綜所稅白繳稅款請輸入納稅                                             |                                                                     | 交易序號 9486360783                                                                                        |
| 帳<br>戶 | 義務人身分證統一編號。<br>2.逾期繳納、外僑案件,無法利用本項服務繳稅。                                     | 確認付款                                                                | → 儲存截圖                                                                                                 |
| 信      | 1 貼心提醒                                                                     | et 7.1.1                                                            | 1 航心提醒<br>1 您已完成缴税, 您報稅系統完成由報者, 請返回                                                                    |
| 用<br>卡 | 1.以信用卡繳納綜所稅自繳稅款請輸入持卡人身分證<br>統一編號。(限納稅義務人本人或配偶)。<br>2.逾期繳納、外僑案件,無法利用本項服務繳稅。 | ホルイエイノアト                                                            | 報稅系統下載收執聯等申報相關資料,報稅相關問題請撥打0809-085-188。<br>2.可至 <u>財政部Paytax網站</u> 查詢繳稅紀錄。<br>3.本行24小時客服專線02-21811111。 |

|                                 | 台灣Pay                                         | (國)11  | 251「營業稅           | 查(核)定褚                                      | <b>甫</b> 徵稅款」                             |
|---------------------------------|-----------------------------------------------|--------|-------------------|---------------------------------------------|-------------------------------------------|
| )                               | 付款資訊頁                                         | 交易調    | 資料確認及驗證           | ک<br>ک                                      | を易結果                                      |
| <                               | 付款資訊                                          | <      | 付款資訊              |                                             | 付款成功                                      |
| 🏛 銀行帳                           | 戶      信用卡                                    |        | 交易驗證              |                                             | 0                                         |
| 明細<br><sup>他 投港日山 11251</sup>   |                                               | 繳款類別   | 11251營業稅查(核)定補徵稅款 |                                             | $(\checkmark)$                            |
| 銷帳編號                            | 營業稅查(核)定補徵稅款<br>8002900000010002              | 付款金額   | 10元               | -                                           | -/+++ 10-                                 |
| 繳納期限                            | 111231                                        | 交易帳號   | 09368000065       | E                                           | 己何款「〇元                                    |
| 期別代號                            | 00000                                         |        |                   | 交易日期                                        | 2022/04/21 11:37:25                       |
| 付款                              |                                               |        |                   | 實際付款                                        | 10元                                       |
| <b>⑤ 10</b> 元                   |                                               |        |                   | 繳款類別                                        | 11251<br>營業稅查(核)定補徵稅款                     |
|                                 |                                               |        |                   | 銷帳編號                                        | 800290000010002                           |
| 取消                              | 下一步                                           |        |                   | 繳納期限                                        | 111231                                    |
|                                 |                                               |        |                   | 期別代號                                        | 00000                                     |
| <b>i</b> 貼心提醒                   |                                               | ● 裝置綁定 | ◯ SSL驗證           | 付款帳號                                        | 09368000065                               |
| 1.以晶片金融卡<br>義務人身分證約<br>2.逾期繳納、夘 | 帳戶繳納綜所稅自繳稅款請輸入納稅<br>充一編號。<br>М僑案件,無法利用本項服務繳稅。 |        | 確認付款              | → 儲存截圖                                      |                                           |
|                                 |                                               |        | 就在你               | 7<br>1.您已完成繳稅,約<br>報稅系統下載收執問<br>題請撥打0809-08 | 型報稅系統完成申報者,請返回<br>聯等申報相關資料,報稅相關問<br>5188。 |

題請撥打<u>0809-085-188</u>。

2.可至<u>財政部Paytax網站</u>查詢繳稅紀錄。 3 木行24小時客服專埠02-21811111。

# **《学Pay**<sup>:</sup> (地)11227「使用牌照稅」

| •                                         | 付款資訊頁                                          | 交易     | 資料確認及驗證     |             | 交易結果                                     |
|-------------------------------------------|------------------------------------------------|--------|-------------|-------------|------------------------------------------|
| <                                         | 付款資訊                                           | <      | 付款資訊        |             | 付款成功                                     |
| <b>血</b> 銀行                               | 帳戶                                             |        | 交易驗證        |             |                                          |
| 明細                                        | 11227                                          | 繳款類別   | 11227使用牌照税  |             | $(\checkmark)$                           |
| 繳稅類別<br>鋿嶀编號                              | 繳稅類別<br>使用牌照稅<br>銷帳編號<br>1002900000010002      | 付款金額   | 10元         |             |                                          |
| 繳納期限                                      | 111231                                         | 交易帳號   | 09368000065 |             | 已付款 10元                                  |
| 期別代號                                      | 00000                                          |        |             | 交易日期        | 2022/04/21 11:38:36                      |
| 付款                                        |                                                |        |             | 實際付款        | 10元                                      |
| <b>⑤ 10</b> 元                             |                                                |        |             | 繳款類別        | 11227<br>使用牌照税                           |
|                                           |                                                |        |             | 銷帳編號        | 100290000010002                          |
| 取消                                        | 下一步                                            |        |             | 繳納期限        | 111231                                   |
|                                           |                                                |        |             | 期別代號        | 00000                                    |
| <b>〕</b> 貼心提醒                             | 星                                              | ● 裝置綁定 | SSL驗證       | 付款帳號        | 09368000065                              |
| 1.以晶片金融 <sup>-</sup><br>義務人身分證<br>2.逾期繳納、 | 卡帳戶繳納綜所稅自繳稅款請輸入納稅<br>統一編號。<br>外僑案件,無法利用本項服務繳稅。 |        | 確認付款        | → 儲存        | 截圖                                       |
|                                           |                                                |        |             | ■ 貼心排       | <b>己</b> 酉星                              |
|                                           |                                                |        | 就在们         | 1.您已完成 報稅系統 | 总繳稅,經報稅系統完成申報者,請返回<br>下載收執聯等申報相關資料,報稅相關問 |

1.心已元成繳稅,經致稅系統元成申報者,請返回 報稅系統下載收執聯等申報相關資料,報稅相關問 題請撥打<u>0809-085-188</u>。 2.可至<u>財政部Paytax網站</u>查詢繳稅紀錄。

2.可至<u>期政部Paytax網站</u>直測繳稅紀錄。 3.本行24小時<u>客服專線02-21811111</u>。

|                    | 》台灣Pay                    | <u>(地)113</u> | 331「地價稅」    | J                                                   |                                       |
|--------------------|---------------------------|---------------|-------------|-----------------------------------------------------|---------------------------------------|
| )                  | 付款資訊頁                     | 交易資           | 料確認及驗證      | 交                                                   | 易結果                                   |
| <                  | 付款資訊                      | <             | 付款資訊        | 15                                                  | l款成功 ×                                |
| <b>血</b> 銀行        | 長戶                        | r             | 交易驗證        | (                                                   | $\sim$                                |
| 明細                 | 11221                     | 繳款類別          | 11331地價稅    |                                                     | $\sim$                                |
| 繳稅類別<br>鋿帳编號       | 地價稅                       | 付款金額          | 10元         | 已何                                                  | <sub>1款</sub> 10元                     |
| 繳納期限               | 111231                    | 交易帳號          | 09368000065 | 交易日期                                                | 2022/04/21 11:39:58                   |
|                    | 00000                     |               |             | 實際付款                                                | 10元                                   |
| 付款                 |                           |               |             | 繳款類別                                                | 11331<br>地價稅                          |
| <b>⑤</b> 10元       |                           |               |             | 銷帳編號                                                | 300290000010002                       |
|                    |                           |               |             | 繳納期限                                                | 111231                                |
| ( 取消               | 下一步                       |               |             | 期別代號                                                | 00000                                 |
| ■ 貼心提醒             | 3                         |               | 0           | 付款帳號                                                | 09368000065                           |
| 1.以晶片金融-           | 卡帳戶繳納綜所稅自繳稅款請輸入納稅         | ● 裝置綁定        | ○ SSL驗證     | ➡ 儲存截圖                                              |                                       |
| 義務人身分證<br>2.逾期繳納、: | 統一編號。<br>外僑案件,無法利用本項服務繳稅。 |               | 確認付款        | <b>i</b> 貼心提醒                                       |                                       |
|                    |                           |               | 就在你         | 1.您已完成繳稅,經報<br>報稅系統下載收執聯等<br>題請撥打 <u>0809-085-1</u> | 稅系統完成申報者,請返回<br>非申報相關資料,報稅相關問<br>188。 |

2.可至<u>財政部Paytax網站</u>查詢繳稅紀錄。 3.本行24小時<u>客服專線02–21811111</u>。

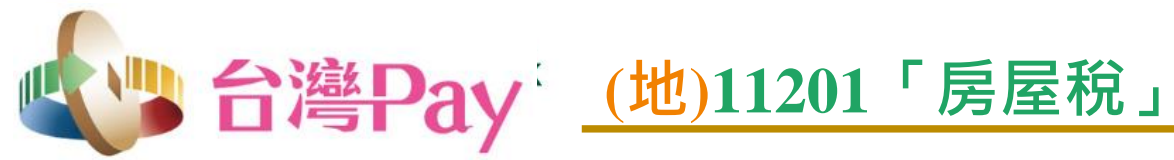

| 付款資訊頁                                        | 交易     | <b>資料確認及驗證</b> | 3                                            | 交易結果                                                  |
|----------------------------------------------|--------|----------------|----------------------------------------------|-------------------------------------------------------|
| く 付款資訊                                       | <      | 付款資訊           |                                              | 付款成功                                                  |
| ▲ 銀行帳戶 ■ 信用卡                                 |        | 交易驗證           |                                              |                                                       |
| 明細<br>他我送来回归 11201                           | 繳款類別   | 11201房屋税       |                                              |                                                       |
| <sup>劔祝與別</sup> 房屋稅<br>銷帳編號  300290000010002 | 付款金額   | 10元            |                                              | <sub>已付款</sub> 10元                                    |
| 繳納期限 111231<br>期別代號 00000                    | 交易帳號   | 09368000065    | 交易日期                                         | 2022/04/21 11:41:54                                   |
|                                              |        |                | 實際付款                                         | 10元                                                   |
| 付款                                           |        |                | 繳款類別                                         | 11201<br>房屋稅                                          |
|                                              |        |                | 銷帳編號                                         | 390290000010003                                       |
|                                              |        |                | 繳納期限                                         | 111231                                                |
| 取消 下一步                                       |        |                | 期別代號                                         | 00000                                                 |
| <b>i</b> 貼心提醒                                |        |                | 付款帳號                                         | 09368000065                                           |
| 1.以晶片金融卡帳戶繳納綜所稅自繳稅款請輸入納稅<br>義務人身分證統一編號。      | ● 裝置綁定 | ○ SSL驗證        | → 儲存截圖                                       |                                                       |
| 2.逾期繳納、外僑案件,無法利用本項服務繳稅。                      |        | 確認付款           | <b>〕</b> 貼心提醒                                |                                                       |
|                                              |        | 就在你            | 1.您已完成繳稅,<br>報稅系統下載收執<br>題請撥打 <u>0809-08</u> | 經報税系統完成申報者,請返回<br>.聯等申報相關資料,報税相關問<br>35–18 <u>8</u> 。 |

2.

2.可至<u>財政部Paytax網站</u>查詢繳稅紀錄。

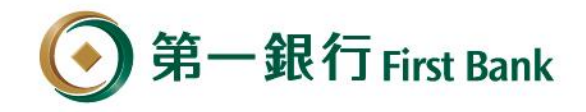

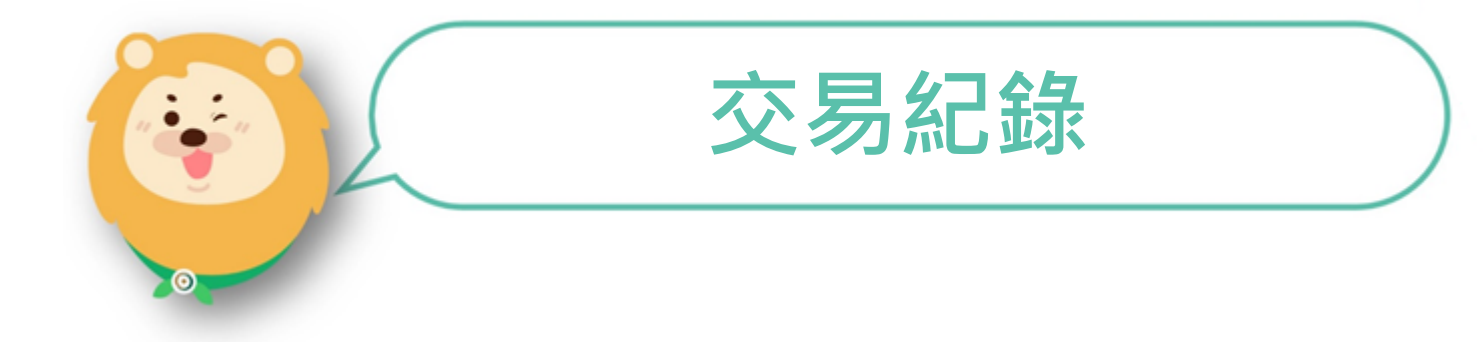

就在你左右 Always with you

## 查詢交易紀錄 1/2

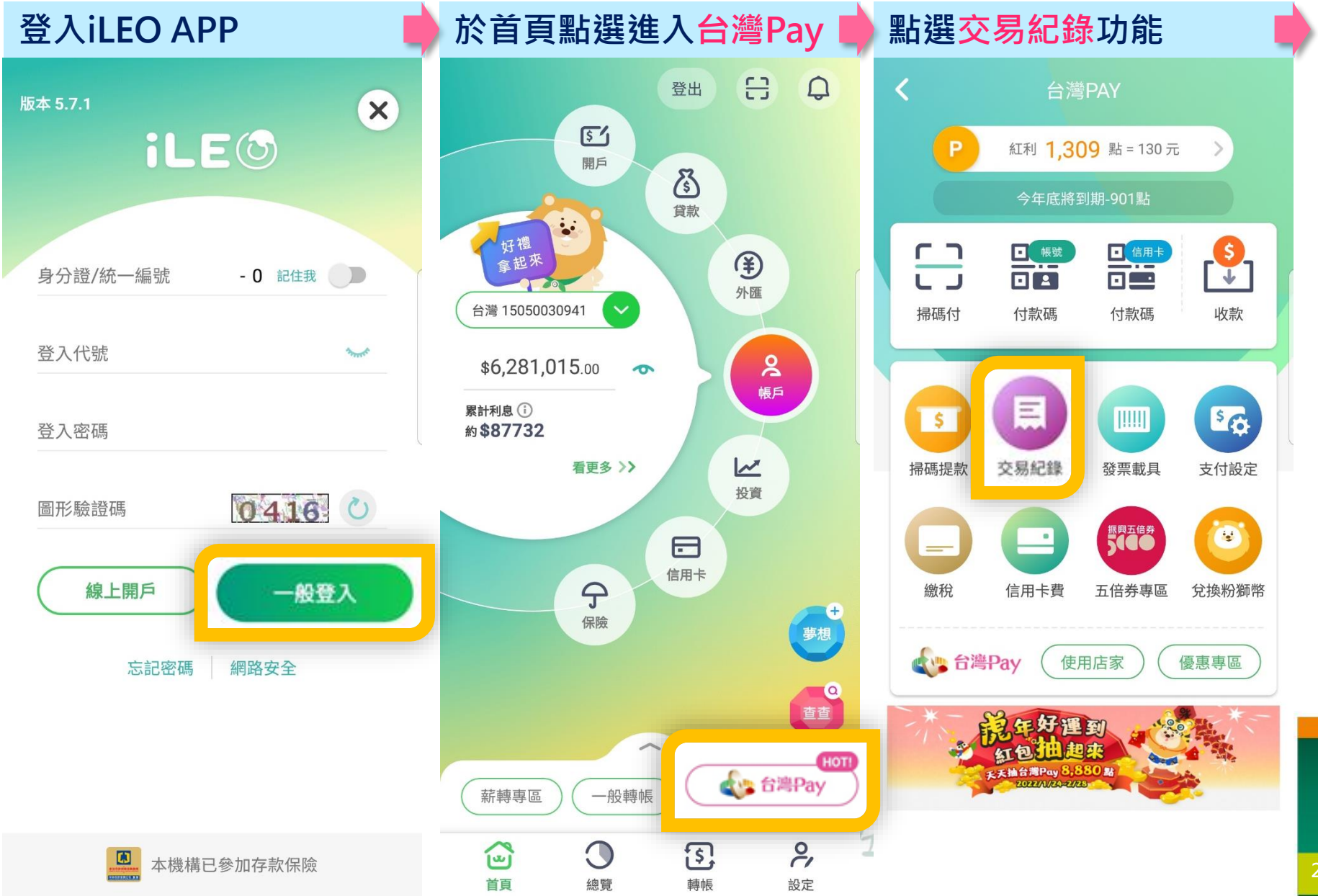

## 查詢交易紀錄 2/2

| 依所需條件篩刻                  | 또 📫        | 交  |
|--------------------------|------------|----|
| <b>〈</b> 交易紀録            | 禄          | <  |
| 全部帳號                     | 虎          |    |
| 2022/03/14 🛗 -           | 2022/04/14 |    |
| \$ 交易記錄                  | ●點數紀錄      |    |
| 所有類型 🗸                   |            | Ē. |
| ↓ 綜合所得稅結算申報自繳<br>稅款      | t \$10 >   |    |
| 2022/04/14 10:54:35 iLeo | 帳號 0065    | 20 |
| 房屋稅                      | \$10 >     | I  |
| 2022/04/14 10:52:42 iLeo | 帳號 0065    | 20 |
| 違章罰鍰                     | \$10 >     |    |
| 2022/04/13 17:03:46 iLeo | 帳號 0065    | 20 |
| 地價稅                      | \$10 >     | 1  |
| 2022/04/13 17:02:49 iLeo | 帳號 0065    | 20 |
| 違章罰鍰                     | \$10 >     | 1  |
| 2022/04/13 17:01:58 iLeo | 帳號 0065    | 20 |

| 交易類型             | 业分類       |           |
|------------------|-----------|-----------|
| <                | 交易紀錄      |           |
|                  | 全部帳號      |           |
| 2022/03/14       | - 2022    | 2/04/14 🛗 |
|                  | 交易類型      |           |
| 所有類型             |           |           |
| 消費               |           |           |
| 繳費               |           | 5         |
| 繳稅               |           |           |
| 20 提款            |           | 5         |
| 轉帳               |           |           |
| 20 退貨            |           | 5         |
| 地價稅              |           | \$10 >    |
| 2022/04/13 17:02 | 2:49 iLeo | 帳號 0065   |
| 違章罰鍰             |           | \$10 >    |
| 2022/04/13 17:07 | 1:58 iLeo | 帳號 0065   |

|   | 交易明細(以15001為例) |                         |  |  |  |
|---|----------------|-------------------------|--|--|--|
| - | <              | 明細                      |  |  |  |
|   | 交易日期           | 2022/04/14 10:54:35     |  |  |  |
|   | 交易帳號           | 15001 綜合所得稅結算申報自繳<br>稅款 |  |  |  |
|   | 交易金額           | 10                      |  |  |  |
|   | 交易類型           | 繳稅                      |  |  |  |
|   | 繳稅類別           | 15001<br>綜合所得稅結算申報自繳稅款  |  |  |  |
|   | 納稅義務人          | 身分證 Q151522282          |  |  |  |
|   | 所屬年度           | 110                     |  |  |  |
|   |                |                         |  |  |  |

**〕** 貼心提醒

1.可至<u>財政部Paytax網站</u>查詢繳稅紀錄。 2.本行24小時客服專線02-21811111。